# 総量削減義務と排出量取引システム オンライン提出機能利用方法について

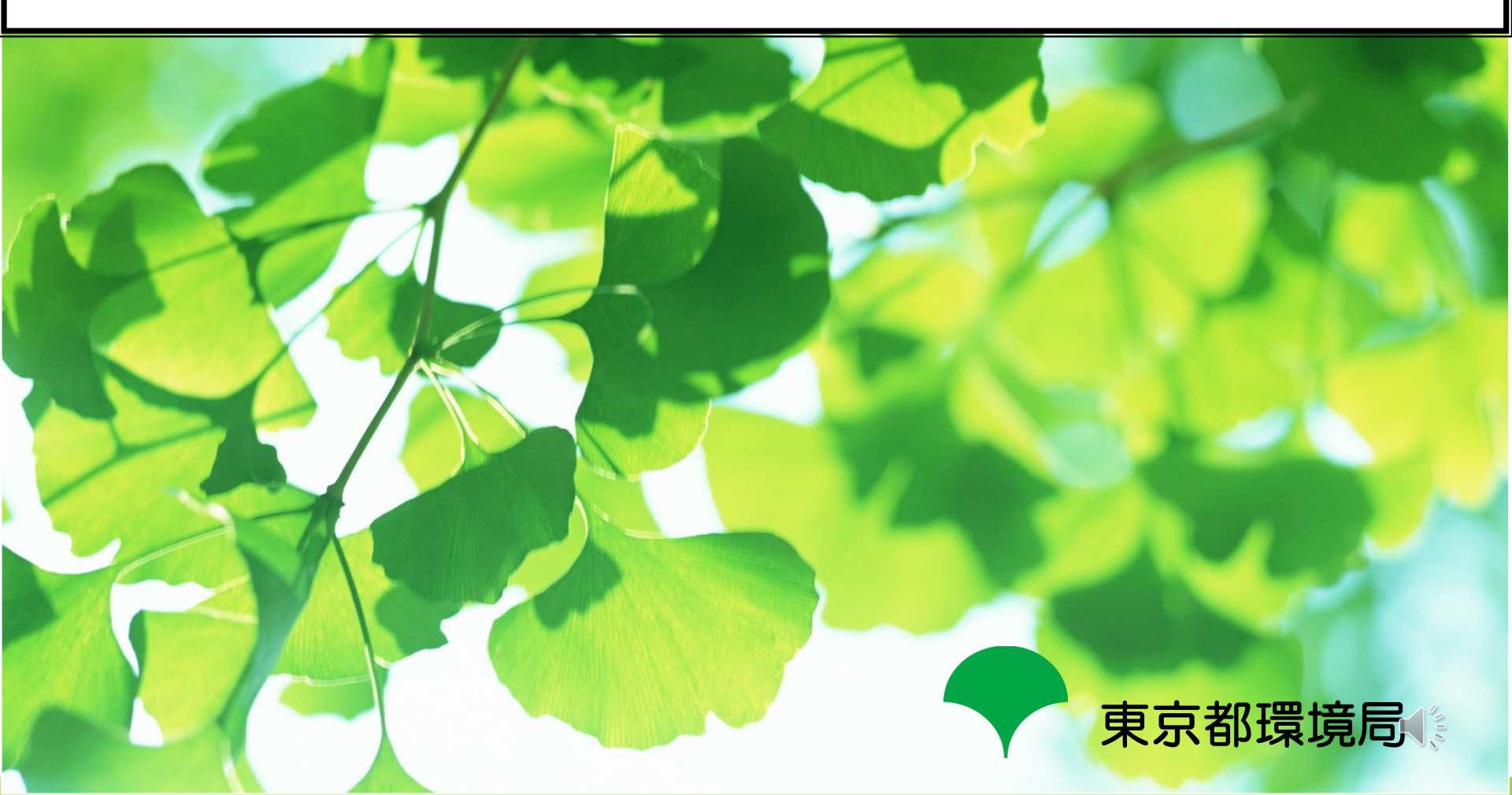

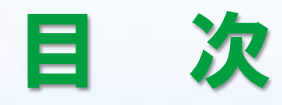

### 

## 1. 総量削減義務と排出量取引システム 概要

35.00

## 1. 総量削減義務と排出量取引システム 概要

#### ∎推奨環境

- OS: Windows 8.1 以降
- ブラウザ: Microsoft Edge
- 画面の解像度: 1024 x 768 ドット 以上

### ■ システム利用可能時間

・開庁日\*\*の 9:00~24:00

※土曜日、日曜日、国民の祝日、年末年始(12/29~1/3)を除く日(その他、システム保守等で運用停止・休止有)

#### ■ システムのURL(東京都 総量削減義務と排出量取引システム)

https://www10.kankyo.metro.tokyo.lg.jp/CapAndTrade/tradingaccount/auth/TpPage

### ■ システム利用上の注意事項

- ブラウザの「戻る」「進む」「更新」ボタンは使用不可
- ・前のページに戻る際、キーボードの「BackSpace」「Alt + 矢印」キーは使用不可
- ・ログアウトの際は、必ず画面右上の「>> ログアウト」ボタンをクリックする。
   (ブラウザの「×」ボタンや「終了」で閉じないでください。「×」ボタン等で閉じた場合は、再度ログインして下さい。)

※ その他、ブラウザ設定等必要事項はシステム操作マニュアルを参照(HP上にリンク有)

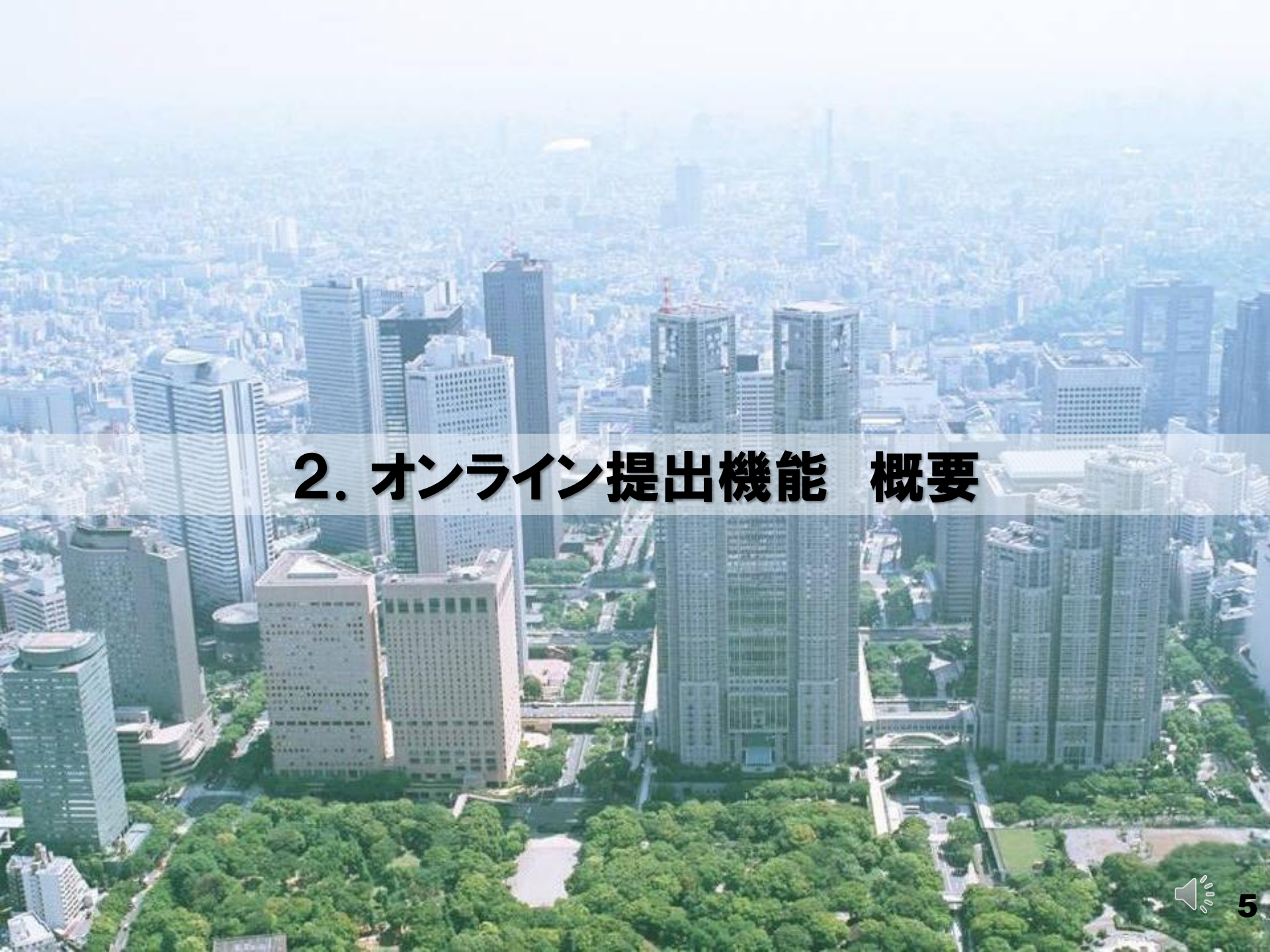

### 2-1. オンライン提出機能 概要

#### ■機能概要

- ・総量削減義務と排出量取引システムにより、<br />
  各種申請をオンラインで実施する機能です。
- •「地球温暖化対策計画書提出書」「基準排出量変更申請書」等、押印書面の提出が不要 となります。(一部書類を除く。)
- ・<u>各種申請書類の紙面、電子媒体による電子データの提出が不要</u>となります。

#### ■ オンライン提出機能の利用が可能な方

 指定(相当)地球温暖化対策事業所の連絡先担当者のうち、オンライン提出利用開始の 手続きが済んでいる方。

※手続きが済んでいない場合、オンライン提出は御利用いただけません。

※手続きをした後、指定地球温暖化対策事業者、指定地球温暖化対策事業者氏名、連絡先担当者等 に変更がある場合は、新たな指定地球温暖化対策事業者の情報に基づき、再度手続きを行ってくだ さい。(手続きが完了するまで、オンライン提出は御利用いただけません。)

#### ■ オンライン提出の利用を希望する場合

・利用開始の手続きが必要です。※8ページにて御説明します。

## 2-1. オンライン提出機能 概要

### ■オンライン提出機能の利用

- 総量削減義務と排出量取引システムに、 「事業所連絡先担当者」としてログインします。
- オンライン提出機能の利用が可能(利用開始の手続きが済んでいる)場合、
   「申請書アップロード」ボタンをクリックし、操作を進めることができます。
   →これより先の操作方法については、
   14ページで御説明します。
- オンライン提出機能の利用が可能でない(利用開始の手続きが済んでいない)場合、「申請書アップロード」ボタンが無効化されています。
  - →オンライン提出機能の利用を希望する場合は、次ページの方法に従い手続きしてください。

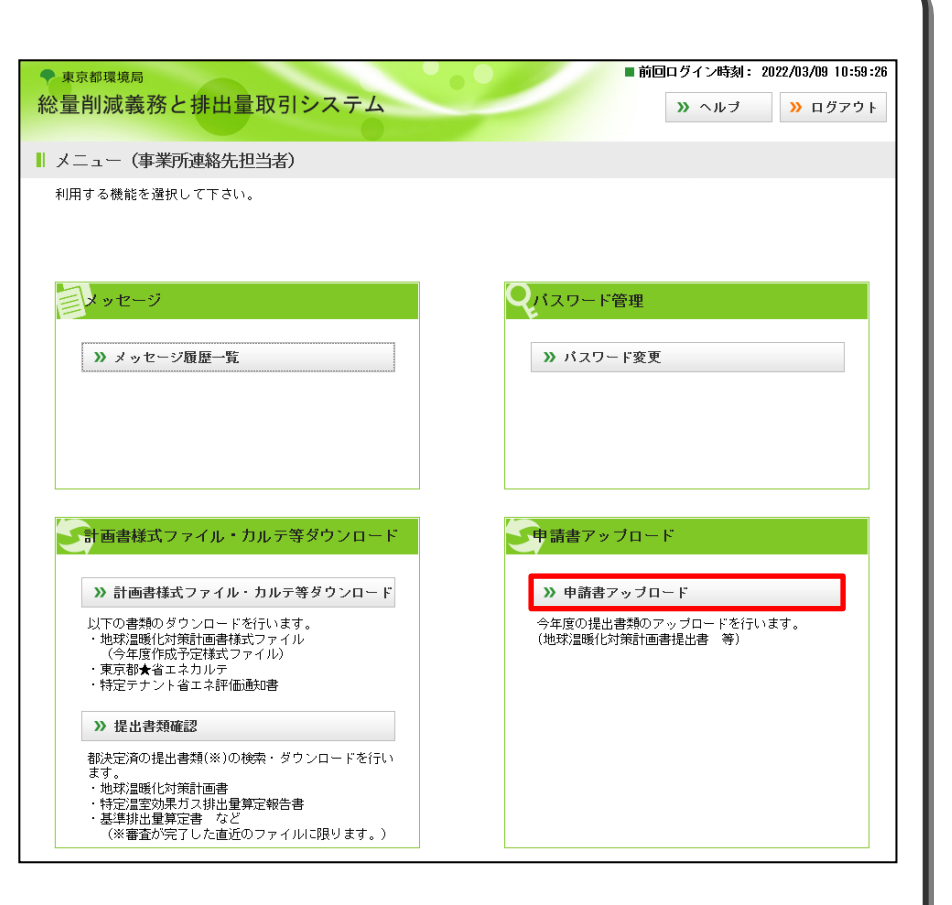

### 2-2. オンライン提出利用開始の手続き

#### I手続きの方法1 申請書類を用いて手続きする

「地球温暖化対策計画書提出書」「基準 排出量変更申請書」等の連絡先の備考欄 に「オンライン提出の利用を希望する」 旨を記載して、提出してください。

※利用開始の手続きをする際に記載する連絡先担当者 の氏名等は、既にシステムに登録している連絡先情 報と一致している必要があります。連絡先担当者が 変更となっている場合、速やかに相談窓口まで御連 絡ください

- ※利用開始の手続きをする際に記載する指定地球温暖 化対策事業者の氏名等及び押印は、既に東京都に届 け出ている情報と一致している必要があります。指 定地球温暖化対策事業者が複数である場合には、代 理人の氏名等の記載及び押印が必要です。
- 手続きは随時受け付けています。

|                                                            |                                         |                                  |                                   |                                                  |                                                                      |                               |                |            | 年             | 月                        | 日         |
|------------------------------------------------------------|-----------------------------------------|----------------------------------|-----------------------------------|--------------------------------------------------|----------------------------------------------------------------------|-------------------------------|----------------|------------|---------------|--------------------------|-----------|
| 東                                                          | 京都                                      | 知事                               | 殿                                 |                                                  |                                                                      |                               |                |            |               |                          |           |
|                                                            |                                         |                                  |                                   |                                                  | 提                                                                    | 出者                            |                |            |               |                          |           |
|                                                            |                                         |                                  |                                   |                                                  | 住                                                                    | Ē                             | F              |            |               |                          |           |
|                                                            |                                         |                                  |                                   |                                                  | 氏                                                                    | 4                             | 7              |            |               |                          | ⊕         |
|                                                            |                                         |                                  |                                   |                                                  |                                                                      | (法)                           | しにあ・<br>び 主 †  | っては        | 名称、什<br>事 務 所 | 代表者の<br>の 所 <sup>:</sup> | 、氏名<br>在地 |
|                                                            |                                         |                                  | 坮                                 | 也球                                               | 温暖化対                                                                 | 策計                            | 画書携            | <b>退出書</b> | i<br>i        |                          |           |
|                                                            |                                         |                                  |                                   |                                                  |                                                                      |                               |                |            |               |                          |           |
| 都民(計画書)                                                    | の健康。を次の。                                | と安全<br>とおり<br>の                  | を確<br>提出<br>名                     | 保する<br>します<br>称                                  | る環境に関す<br>ト。                                                         | ⊨る条例                          | 第6条            | の規定        | により地          | 的球温暖                     | 化対策       |
| 都民(<br>計画書<br>事<br>事<br>来                                  | の健康。<br>を次の。<br>を 所                     | と安全 とおり の 同                      | を確<br>提出<br>名<br>FF 在             | 保する<br>します<br>称<br>地                             | 5環境に関す<br><sup> </sup> 。                                             | <sup>ト</sup> る条例              | 第6条            | の規定        | により地          | □球温暖                     | 化対策       |
| 都民(<br>計画書<br>事 業<br>事 業                                   | の健康。<br>を次の。<br>後 所<br>一                | と安全<br>とおり<br>の<br>の <u></u>     | を確出<br>名<br>所<br>在                | 保<br>し<br>本<br>地<br>日                            | 5環境に関す<br>ト。                                                         | <sup>ト</sup> る条例<br>区         | 第6条            | の規定        | により地          | 地球温暖                     | 化対策       |
| 都民(<br>計画書<br>事<br>第<br>業<br>指                             | の健康。<br>を次の。<br>終 所<br>定                | と安全<br>の<br>の<br>利               | を確出<br>名<br>所<br>系                | 保し<br>称<br>地<br>号                                | 5環境に関す<br>。                                                          | トる条例<br>区                     | 第6条            | の規定<br>    | により地          | 的球温暖                     | 化対策       |
| 都民(<br>計画書<br>事 業<br>事 業<br>指<br>地球;                       | の<br>健康の<br>を                           | と安全<br>とおり<br>の<br>の<br>利<br>う   | を確<br>提出<br>名<br>所<br>在<br>音<br>計 | 保し<br>称<br>地<br>号<br>書                           | 5環境に関す<br>。<br>別添のる                                                  | トる条例<br>区<br>とおり              | 第6条            | の規定<br>    | により地          | D球温暖(                    | 化対策       |
| 都民()       計       事       事       指       地球       検      | D健康の<br>を<br>を<br>所<br>定<br>暖<br>化<br>証 | と<br>安<br>おり<br>の<br>の<br>月      | を確出 名 在 所 香 計 i                   | 保し 称 地 号 書 果                                     | 5環境に関す<br>                                                           | トる条例<br>区<br>とおり<br>提出        | )第6条<br><br>おり | の規定<br>    | により地<br>      | D.球温暖(<br>               |           |
| 計画 事 事 指 地 検 連<br>正式 = 1 1 1 1 1 1 1 1 1 1 1 1 1 1 1 1 1 1 | のを<br>を<br>を<br>所<br>定<br>暖<br>低<br>証   | とと<br>の<br>の<br>ご<br>が<br>終<br>絡 | を提 名 在 計 吉                        | 保し … 画 先 で … 一 一 一 一 一 一 一 一 一 一 一 一 一 一 一 一 一 一 | 5<br>環境<br>に関す<br>別派のの<br>1<br>2<br>2<br>4<br>番号<br>住所属当話番号<br>FAX番号 | トる条例<br>区<br>とお 助 の とと<br>凝提出 | おり             | の規定<br>    | により地<br>      | 电球温暖                     |           |

## 2-2. オンライン提出利用開始の手続き

#### |手続きの方法2 任意の様式を用いて手続きする

- 「オンライン提出の利用を希望する」旨を
   記載した書類を作成して、提出してくだ
   さい。
  - ※利用開始の手続きをする際に記載する連絡先担当者 の氏名等は、既にシステムに登録している連絡先情 報と一致している必要があります。連絡先担当者が 変更となっている場合、速やかに相談窓口まで御連 絡ください。
  - ※利用開始の手続きをする際に記載する指定地球温暖 化対策事業者の氏名等及び押印は、既に東京都に届 け出ている情報と一致している必要があります。指 定地球温暖化対策事業者が複数である場合には、代 理人の氏名等の記載及び押印が必要です。
- 様式のサンプルは環境局のウェブサイト上でも公開しております。

https://www.kankyo.metro.tokyo.lg.jp/climate /large\_scale/overview/movie\_data/

• 手続きは随時受け付けています。

|                                          |                                                       |                                           |              |         |                        |                    |      | 年   | 月       |        |
|------------------------------------------|-------------------------------------------------------|-------------------------------------------|--------------|---------|------------------------|--------------------|------|-----|---------|--------|
| 東京都知                                     | 」事 展                                                  | ž                                         |              |         |                        |                    |      |     |         |        |
|                                          |                                                       |                                           |              | 提出者     |                        |                    |      |     |         |        |
|                                          |                                                       |                                           |              | 住所      |                        |                    |      |     |         |        |
|                                          |                                                       |                                           |              | 氏 名     |                        |                    |      |     |         |        |
|                                          |                                                       |                                           |              |         |                        |                    |      |     |         | Œ      |
|                                          |                                                       |                                           |              |         |                        |                    |      |     |         | 4      |
|                                          |                                                       |                                           |              |         |                        |                    |      |     |         |        |
|                                          |                                                       |                                           |              |         |                        |                    |      |     |         |        |
|                                          |                                                       |                                           | / 1 *        | WELLITY | 川中王                    | 111                |      |     |         |        |
| 総量削減義務                                   | と排出:                                                  | 軍取引システィ                                   | ムを利用         | した電子申   | 前による                   | 山<br>客種申請(         | の提出を | 希望  | します     | 1.0    |
| 総量削減義務<br>事 業 所 の 名                      | と排出:<br>_ 称                                           | 量取引システィ                                   | ンを利用         | した電子申   | /1111 王/<br>非請による彳<br> | 山<br>各種申請(         | の提出を | ·希望 | します     | ÷.     |
| 総量削減義務<br>事 業 所 の 名<br>事業 所の所在           | と排出:<br>,称                                            | <b>量</b> 取引システ。<br>                       | ンを利用         | した電子申   | /1111 王.<br>目請による4     | 品<br>各種申請(         | D提出を | 希望  | します     | •      |
| 総量削減義務<br>事業所の名<br>事業所の所在<br>指定番         | と排出:<br>- 称<br>王地<br>号                                | 量取引システ <i>.</i><br>                       | / - · ·      |         | /川 11 王.<br>非請によるイ     | 出<br>各種申請(         | ひ提出を | ·希望 | します     | •<br>  |
| 総量削減義務<br>事業所の名<br>事業所の所在<br>指定番         | と排出:<br>1 称<br><u>5</u> 地<br>号<br><u>2</u> 学          | 量取引システ。<br>                               | ン<br>を利用<br> | した電子申   | 1月11 王                 | 品<br>各種申請(         | D提出を | 希望  | します<br> | •<br>• |
| 総量削減義務<br>事業所の名<br>事業所の所在<br>指定番         | と排出:<br>本地<br>号<br>要                                  | <b>量</b> 取引システ。<br>                       | ン<br>        | した電子申   | 1月11 王                 | 上<br><u> 予</u> 種申請 | D提出を | 希望  | します     | ÷      |
| 総量削減義務<br>事業所の名<br>事業所の所在<br>指定番         | と排出:<br>称<br>垂地<br>号<br>重<br>1<br>1                   | 量取引システ。<br>                               | ン<br>        | した電子申   | リカイロ 王 .<br>目請によるイ     | A種申請。              | D提出を | 希望  | します     |        |
| 総量削減義務<br>事業所の名<br>事業所の所在<br>指定 番<br>連 絡 | と<br>排出:<br>-<br>王<br>号<br>会<br>動<br>日<br>月<br>光      |                                           | ン<br>        | した電子申   | リカイロ 王.<br>目請によるイ      | A種申請。              | D提出を | 希望  | します<br> | *••    |
| 総量削減義務<br>事業所の名<br>事業所の所在<br>指定番<br>連 絡  | と<br>排出:<br>本                                         |                                           | ン<br>        | した電子申   | リカイロ 王.<br>目請によるイ<br>  | A種申請。              | D提出を | 希望  | Lます<br> |        |
| 総量削減義務<br>事業所の名<br>事業所の所在<br>指定番<br>連 絡  | と<br>排出:<br>本<br>地<br>号<br>会<br>重<br>住<br>所<br>建<br>電 | 量取引システム<br>社名<br>便番号<br>派属名<br>当者名<br>読番号 | ンを利用<br>     | した電子申   | リカイロ 王 .<br>1請によるイ     | A種申請。              | D提出を | 希望  | Lます<br> |        |

### 2-3.郵送、窓口持参による申請方法

これまでの申請方法が、次ページの申請方法へ変わります。

【これまでの申請方法】

全ての申請書類の紙面及び電子媒体を、郵送もしくは窓口持参にて提出しています。

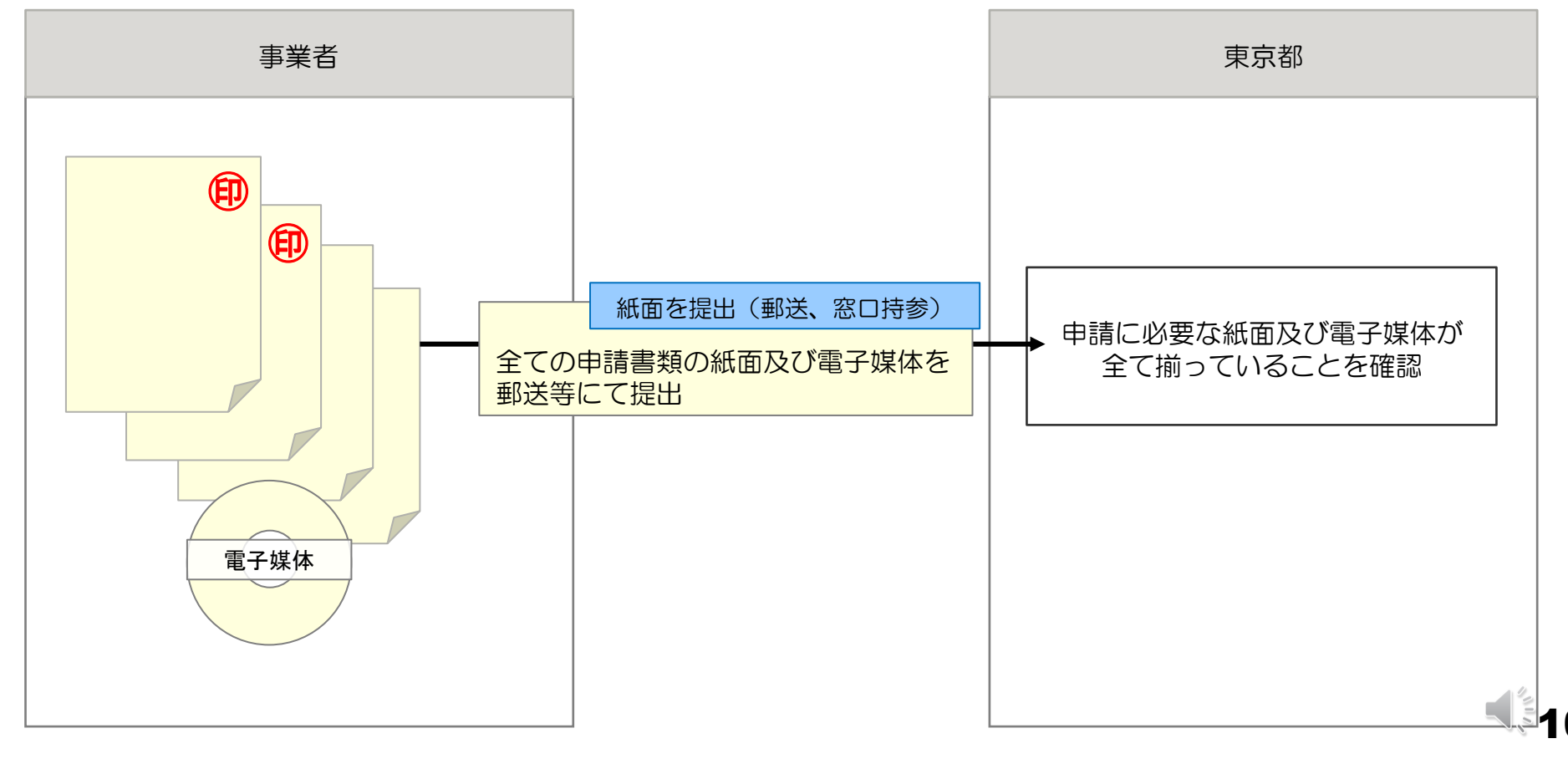

## 2-4. オンライン提出による申請方法(概要)

#### 【オンライン提出による申請方法】

#### ・総量削減義務と排出量取引システムにより、オンラインにて申請。

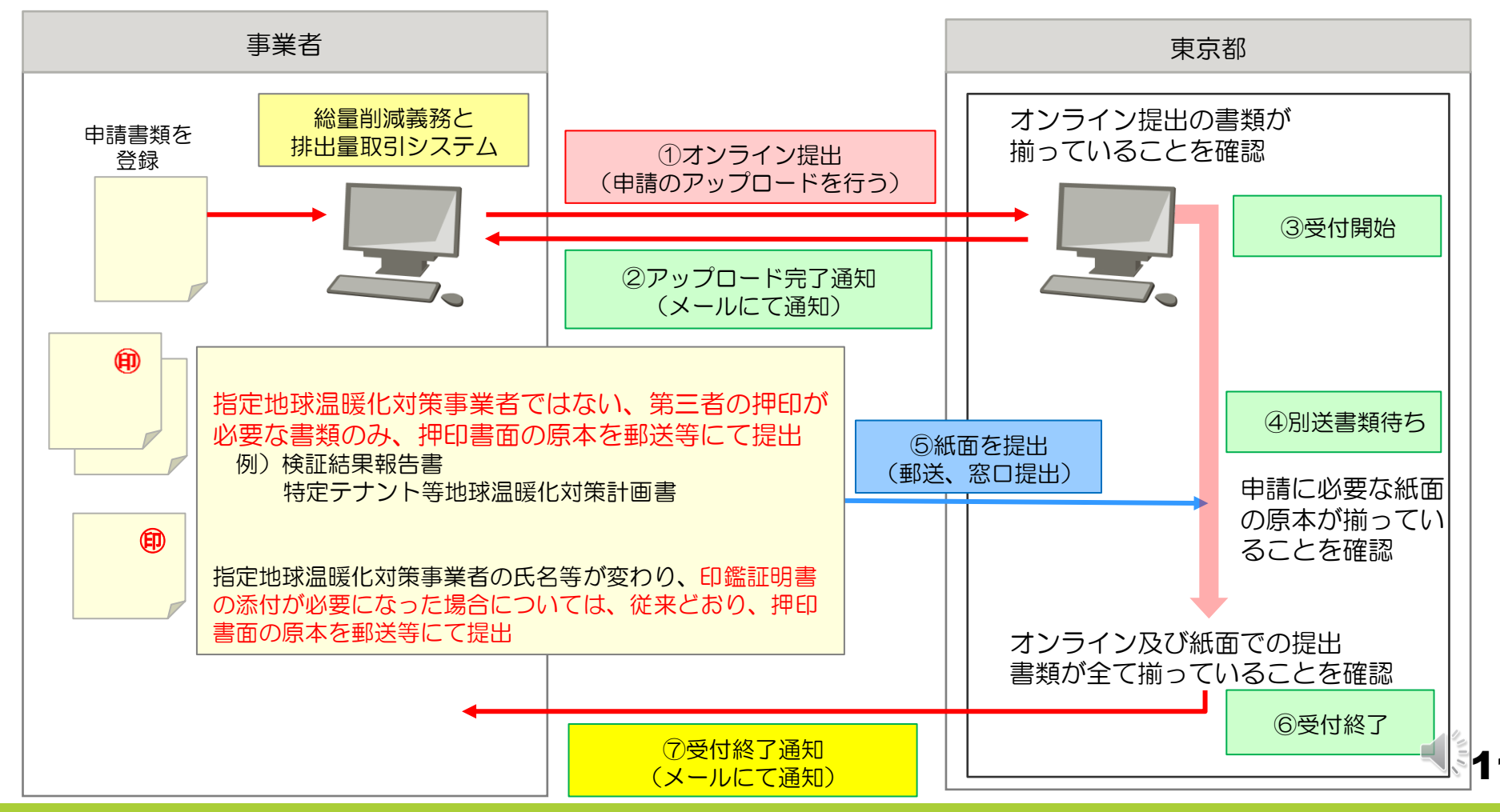

### 2-5. オンライン提出可能な書類

#### ■申請書類の一覧

 ・現在、オンライン提出が可能な書 類は、右の表に示すとおりです。

| 申請書類の名称                     |
|-----------------------------|
| 地球温暖化対策計画書                  |
| 指定相当地球温暖化対策計画書              |
| 基準排出量決定申請書                  |
| 基準排出量変更申請書                  |
| 基準排出量変更申請書に係る増減量及び変更量確定値提出書 |
| 事業所区域変更申請書                  |
| 優良特定地球温暖化対策事業所削減義務率減少申請書    |
| 優良特定地球温暖化対策事業所適合状況報告書       |
| 所有事業者等届出書                   |
| 指定地球温暖化対策事業者氏名等変更届出書        |
| 指定地球温暖化対策事業者変更届出書           |
| 指定地球温暖化対策事業所廃止等届出書          |
| 指定相当地球温暖化対策事業所廃止等届出書        |
| その他ガス削減量モニタリング計画書           |
| その他ガス基準排出量算定報告書             |
| その他ガス削減量算定報告書               |
| 前事業者排出量把握申請書                |
|                             |

10.00

115

\*\*\*\*\*\*\*\*

and the second

# 3. オンライン提出の手順(全体の流れ)

#### ■全体の流れ ①申請書類を登録する ・オンライン提出の手順を、右の ②申請のアップロードを行う 図に整理します。 電子データのアップロードに加 ③システムによる申請書類の様式チェック え、別送書類の提出が完了する までは、受付終了となりません。 エラーあり ⑤エラー通知(★) ④アップロード完了通知(★) エラーがあった書類の ■(★)の手順について 差し替えを行う | 別送書類がある ・手順を実施した後、該当する内 ⑥別送書類の提出 容のメールが事業所連絡先担当 者様宛に送付されます。連絡先 ⑦東京都による申請書類の確認 メールアドレスに変更がある場 合は、事前にメールもしくはメ 不備あり ⑨差戻し通知(★) ⑧受付終了通知(★) ッセージ交換機能の「連絡先変 =オンライン提出の完了 不備があった書類の (申請書類一式の受付(収受)) 更申請 | により、手続きを行っ 差し替えを行う てください。 ※各手順の内容については、 東京都による審査の開始 「オンライン提出の手順」参照

### 3. オンライン提出の手順(受理状況)

#### ■受理状況の一覧

#### ・提出状況一覧画面に表示される受理状況は、以下の表のとおりです。

| 受理状況      | 概要                                      |
|-----------|-----------------------------------------|
| 未提出       | 申請が一時保存されている状態。                         |
| アップロード中   | エラーチェック、アップロード処理が進行している状態。              |
| アップロード完了  | アップロード処理が完了し、申請が東京都に提出されている状態。          |
| 受付開始      | 東京都による申請書類の確認を開始した状態。                   |
| 差戻し       | 不備があり、東京都から差し戻された状態。                    |
| 再アップロード中  | 「差戻し」から、再度エラーチェック、アップロード処理が進行している状態。    |
| 再アップロード完了 | 「再アップロード中」から、アップロード処理が完了し、東京都に再提出された状態。 |
| 別送書類待ち    | 東京都にて、別送書類を待機している状態。                    |
| 受付終了      | 申請の受付を終了した状態。                           |
| 取り下げ      | 申請自体が不要となり、東京都によって取り下げた状態。              |

#### オンライン提出の手順は次のとおりです。

#### ①申請書類を登録する

(1)事業所連絡先担当者としてログインし、 「申請書アップロード」ボタンをクリックします。

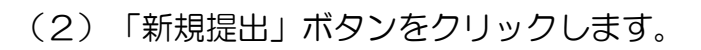

| ◆ 東京都環境局                                                                                                    | ■ 前回ログイン時刻: 2022/03/09 10:59:26                                                                           | ▋ 提出状況一覧(電子申請)                  |
|----------------------------------------------------------------------------------------------------|----------------------------------------------------------------------------------------------------|---------------------------------|
| 総量削減義務と排出量取引システム                                                                                                    | >>> ヘルプ >> ログアウト                                                                                          |                                 |
| ↓ メニュー(事業所連絡先担当者)<br>利用する機能を資択して下さい。                                                                                                    |                                                                                                    | ■ 提出状况一覧                        |
| マンクロージ<br>マージ                                                                                                    | ♀バスワード管理                                                                                                  | 該当する電子申請は見つかりませんでした。            |
| ≫ メッセージ酸歴一覧                                                                                                    | »> バスワード変更                                                                                                | オンライン提出の履歴がある場合、こ<br>ちらに表示されます。 |
| <ul> <li>計画書様式ファイル・カルテ等ダウンロード</li> <li>※計画書様式ファイル・カルテ等ダウンロード</li> <li>以下の書類のダウンロードを行います。</li> <li>・地球温暖化対策計画書様式ファイル</li> <li>(今年度作成予定様式ファイル)</li> <li>・東京都大省コネカルテ</li> <li>・特定デナント省エネ科研研知書</li> </ul> | <ul> <li>申請書アップロード</li> <li>) 申請書アップロード</li> <li>今年度の提出書類のアップロードを行います。<br/>(地球)温暖(に対策計画書提出書 等)</li> </ul> | ≫新規提出 ≫内容確認 ≫ 戻る                |
| >> 提出書類確認 都決定済の提出書類(※)の検索・ダウンロードを行います。 ・地球温暖化対策計画書 ・特定温室効果ガス排出量算定報告書 -基理排出量算定報告書 -基理排出量算定者 など (※審査が完了した直近のファイルに限ります。)                                                                                 |                                                                                                    |                                 |

(3)①「申請等の種類」②「提出年度」を選択し、③「選択」ボタンをクリックします。

| 申請対象選択(電子 | 申請) |               |                   |  |
|-----------|-----|---------------|-------------------|--|
|           |     |               |                   |  |
| ■ 申請対象選択  |     |               |                   |  |
|           | 0   |               |                   |  |
| 申請等の種類    | (1) | 地球温暖化対策計画書の提出 | ~                 |  |
| 提出年度      | 2   | 2022 🗸 年度     |                   |  |
|           | 3   | <b>》 選択</b>   | <mark>》</mark> 戻る |  |

(4) 各書類の枠内にある「参照」ボタンをクリック→ファイ ルを選択→「OK」をクリックしてデータを登録します。

| 是出書                             | <b>贡登録(電子申請)</b>                                                                                                    |                                                                             |
|---------------------------------|----------------------------------------------------------------------------------------------------|-----------------------------------------------------------------------------|
| ■ <b>中</b> 部                    | における注意点                                                                                                    | 申請に関連する注意点がこち<br>らに表示されます。                                                  |
| ■ 都へ                            | の連結事項                                                                                                    |                                                                             |
| ₩~0.0                           |                                                                                                    | 相談内容等のコメントを記入<br>することができます。                                                 |
| 掲出書類の<br>黒田種が<br>エラップロ・<br>ただにモ | としてアップロードするファイルを指定してください。<br>「必須」の構式はアップロードが必要、「原則必須」の構式は後の中時で提出し<br>ェックボクンを押すすると、エラーチェックを開始します。その後、内容を編<br>ードボクンを押すると見出が建立で創作されます。<br>エラーが現在した婚はは提び取り合すされませんので特定したファイルを引<br>エラージーンをした、エラーチャッパングンまたはスッペロードギタンを押すすよ。                                                                                                    | 高みの場合等を除き、原則必要です。<br>認し、繊維剤理を行ってください。<br>を登録してください。<br>・ 対策のフィン(10分岐を経路します。 |
| 福出                              | 構成の名称 アップロード対                                                                                                    | 2. 7月16日 2 7 1 月10日 ALBE C FARE C R 5 1<br>象ファイル 男話 男塚                      |
| 2) 夜涌                           |                                                                                                    | 蕉 《297 v                                                                    |
| 1<br>公演 [                       | 11日本11日1日の日本11日日日<br>11日日本11日日<br>11日日本11日日<br>11日日本11日日<br>11日日本11日日<br>11日日本11日日<br>11日日本11日日<br>11日日<br>11日<br>11日<br>11<br>11 | <u>権</u> 《〈クリア v                                                            |
| ٦<br>=+                         | 必須」の様式は必ず登録して<br>合、オンライン提出が完了し                                                                                                    | てください。登録しない                                                                 |
| 场                               |                                                                                                    |                                                                             |
|                                 | *記量を2時ガス排出量加定報告書                                                                                                    | # «2997 v                                                                   |
|                                 | や記録型20年ガス排出量減定報告書 -<br>                                                                                                    |                                                                             |
|                                 | 特定重空20年ガス排出量加定級各書                                                                                                    |                                                                             |
|                                 | 中記室202年ガス排出量加定裕音書 -  「年間当に提出再みの場合は提出不要です。  「総議事項定シート -  「純調」に提出不みの場合は提出不要です。  「40歳」に提出不みの場合は提出不要です。  いの他力ス排出量算定裕音者 -                                                                                                    |                                                                             |
|                                 | 中定量空気果ガス排出量加定解音書 - (( 参)) (日本面向に提出高みの場合は提出不要です。 (日本面向に提出高みの場合は提出不要です。 (( 参)) (( 参)) (( 参)) ()の扱うス排出量算定解音書 - (( )) (( )) (( )) (( )) ( )) (                                                                                                    |                                                                             |
|                                 | 中記室23年ガス排出量加定報告書                                                                                                    |                                                                             |
|                                 | 中記室202年ガス批出量加工報告書                                                                                                    |                                                                             |

#### ※(4)の続き

|    | 白動車占輪表                                             | -                              |                      |                                 |          |              |      |                          |
|----|----------------------------------------------------|--------------------------------|----------------------|---------------------------------|----------|--------------|------|--------------------------|
|    |                                                    |                                |                      |                                 |          |              | _    |                          |
|    |                                                    |                                | 《《 李照                | <b>《</b> クリア                    |          | ~            |      |                          |
|    | 提出は任意です。                                           |                                |                      |                                 |          |              |      |                          |
|    | 検証結果報告書                                            | 電子ファイルでの提出!                    | は受け付けており             | リません。                           | _        |              |      |                          |
|    |                                                    |                                | 《 参照                 | <b>《</b> クリア                    |          | ~            |      |                          |
|    | 紙面のみ受け付けております。右のブルダウンより<br>合は提出不要です。               | 該当するものを選択してく                   | ださい。同年剫              | 内に提出済みの場                        |          |              |      |                          |
|    | 医療施設に対する削減義務率の緩和措置に係る確認書                           | -                              |                      |                                 |          | ₩ <b>五</b> ⊅ | 고민날  |                          |
|    |                                                    |                                | <u>// 40.077</u>     | // 5117                         |          |              | ビリ辺  |                          |
|    |                                                    |                                | 11 344               | <b>X</b> 297                    |          |              | や詞(  | ご徒出済の場合「別中請で提出済」<br>     |
|    |                                                    |                                |                      |                                 |          | を選択          | くしま  | 59。                      |
|    | 特定テナント等地球温暖化対策計画書提出書・計<br>  画書                     | -                              |                      |                                 |          | L            |      |                          |
|    |                                                    |                                | 《 参照                 | <b>《</b> クリア                    |          | ~            |      |                          |
|    | <br>                                               | 国業老からの提出がある場                   |                      | <ul> <li>( 雷子データ)†1;</li> </ul> |          |              |      |                          |
|    | のzipファイルにまとめてアップロードしてください                          | )。<br>                         |                      |                                 |          |              |      |                          |
|    | 特定テナント等地球温暖化対策計画書提出書・計<br>画書(非公表)                  | -                              |                      |                                 |          | 样式           | ミーナ。 | いファイルを登録する提会け            |
|    |                                                    |                                | 《《参照                 | (( クリマ                          |          |              | シロン  |                          |
|    |                                                    |                                |                      |                                 | <u> </u> | ZIDIEIN      | 640  | この「ての他員科」に豆球しより          |
|    | 非公表請求者を提出している場合は、上の項目に加<br>が必要です。複数の事業者からの提出がある場合は | え、非公表請求項目を修正<br>1つのzipファイルにまとめ | こした地球温暖化<br>りてアップロード | 対策計画書の提出<br>してください。             | ·        |              |      |                          |
|    | その他資料                                              | -                              |                      | -                               | _        |              |      | +                        |
|    |                                                    |                                | 《 参照                 | <b>《</b> クリア                    |          | ~            |      |                          |
|    | 各種別添資料、根拠資料等は1つのzipファイルにま                          |                                | ださい。                 |                                 | -        |              |      |                          |
| 提出 | 完了の確認メールを送信しない                                     |                                |                      | r                               |          |              | ·'   |                          |
|    |                                                    |                                |                      | 提出机                             | 理カ       | が完了する        | 5E.  | 確認メールが送付されます。確認          |
|    | 当該書類を提出する場合 - 以下の内容を確                              | 適別、 ロとし、 アップロ                  | 1ードボタンを              |                                 | が不       | 「更の悍会        | -    | ちらにチェックを付けます             |
|    | ■ 申請にあたり、システムの利用規約                                 | こ同意する。(利用規約                    | 旬は以下のリン              |                                 | J 1      |              |      | 001CJ 1 9 7 2 10 1 8 9 ° |
|    | https://www.kankyo.metro.tokyo.lg.jp/o             | limate/large_scale/sy          | stem top.files       | s/system kiyaku                 | .pdf     |              |      |                          |
|    |                                                    |                                |                      |                                 |          |              |      |                          |
|    | N T                                                | <b>N</b> 7a7°n-k*              | )) E7                |                                 |          |              |      |                          |
|    |                                                    |                                | - (C (A)             |                                 | . —      |              | ^    |                          |
|    |                                                    |                                |                      |                                 | 提L       | 出をやめる        | 5場台  | 3は「戻る」をクリックします。          |

18

#### ② 申請のアップロードを行う

 (1)申請に必要な書類を全て登録し、①利用規約の同 意欄にチェックを付けた後、②「アップロード」 ボタンをクリックします。

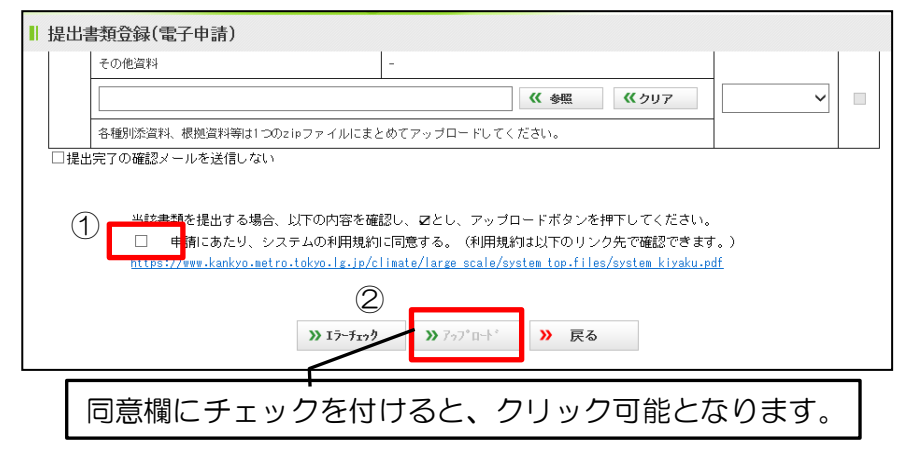

(2) 完了画面が表示されます。「システムによる申請書類の 様式チェック(詳細は次ページ)」が開始されますので、 完了のメールが届くまでお待ちください。

| ┃ アップロード完了                                                          |                           |           |
|---------------------------------------------------------------------|---------------------------|-----------|
| アッブロードを受け付けました。<br>エラーがあった場合は必ずメールにてお知らせい<br>提出完了とはなりませんので、エラー内容をごる | ∪ます。<br>確認の上、再提出をお願いします。  |           |
|                                                                     | » メニューへ戻る                 |           |
| システムによる申請                                                           | 書類の様式チェックは、<br>完了のメールが届くま | おおむね1時間ごと |

自動で実行されます。<u>完了のメールが届くまで最大1時間程度かかりますので、予めご了承ください。(システムによるチェック作業中は、申請内容の更新ができません。</u>)

**19** 

|                               | 《 参照 《 クリア                                                     | ~ |
|-------------------------------|----------------------------------------------------------------|---|
| 各種別添資料、根拠資料等は1つのzipファ         | - イルにまとめてアップロードしてください。                                         |   |
|                               |                                                                |   |
| 当該書類を提出する場合、以下0               | D内容を確認し、☑とし、アッブロードボタンを押下してください。                                |   |
| □ 申請にあたり、システム0                | D利用規約に同意する。(利用規約は以下のリンク先で確認できます。)                              |   |
| https://www.kankyo.metro.toky | o.lg.jp/climate/large_scale/system_top.files/system_kiyaku.pdf |   |
|                               |                                                                |   |
|                               |                                                                |   |

※ アップロードを行わず、一時保存をしたい場合 「エラーチェック」ボタンをクリックすると、ここまで の登録内容が一時保存されます。一時保存をした場合に も、システムによる申請書類の様式チェックが実行され ます。

#### ③システムによる申請書類の様式チェック

(1) アップロードされた申請書類の様式が正しいか、システムでチェックを行います。

(2)様式チェックの結果、

エラーなしの場合 → 「④アップロード完了通知」のメールが送付されます。

エラーありの場合 → 「⑤エラー通知」のメールが送付されます。

#### ④ アップロード完了通知

③のチェックが問題なく完了した場合、以下のメールが送付されます。

タイトル:【東京都環境局 総量削減義務と排出量取引制度】 電子申請アップロード結果報告

本文 : 次の対象事業所様の電子申請アップロードが終わりました。 別送書類がある場合は、別送してください。すべての書類が確認でき次第、受付終了となります。

確認後、⑥「別送書類の提出」の手順へ進んでください。

⑤ エラー通知

┃ 提出状況一覧(電子申請)

- (1)③のチェックの結果、エラーがあった場合、以下のメールが送付されます。 システムにログインして、エラー内容を確認します。
  - タイトル: 【東京都環境局 総量削減義務と排出量取引制度】 電子申請アップロード結果報告
    - 本文 : 次の対象事業所様の電子申請アップロード中にエラーが見つかりました。 総量削減義務と排出量取引システムから、次のユーザ | Dでログインして提出内容確認画面で エラーログを御確認ください。
- (2)提出状況一覧画面から確認する申請を選択し、 「内容確認」ボタンをクリックします。

(3)提出内容確認画面でエラーのリンクをクリックすると テキストにて内容が表示されます。エラーの内容は必 ず対応し、次の手順に進んでください。警告が表示された場合、警告の内容を確認して、問題がなければそのままアップロードしてください。 ※エラー・警告の内容については次ページ参照

ファイルの変更又は削除を行ってください。

ス排出量算定報告書とは別のExcelファイル・xlsx

アップロード対象ファイル

筒計画書提出書 x lsx

結画書(2021).xlsx

エラーチェック 日時

2022/02/04

11:24:59

10:51:33

2022/02/0

11:24:59

ログ

| 選択     | 提出年度              |                                           | 申請            | 時の種類     |             | 提出年月日 | 受理状况 |   |                |                |                                                                   |                    |
|--------|-------------------|-------------------------------------------|---------------|----------|-------------|-------|------|---|----------------|----------------|-------------------------------------------------------------------|--------------------|
| ۲      | 2022              |                                           | 地球温暖化         | 対策計画書の提出 |             | -     | 未提出  |   |                |                |                                                                   |                    |
| Τ      |                   |                                           |               |          |             | ſ     |      |   | 提出             | 占内             | 容確認                                                               |                    |
|        |                   | フ - h = = = = = = = = = = = = = = = = = = |               | Г        | 「受油作の       |       | 皆らし  | 1 |                | 提              | 七書類一覧                                                             |                    |
| 唯<br>を | 認g <i>·</i><br>選択 | る甲請                                       |               |          | いては15       | ページ   | 参照   |   | アッ<br>エラ<br>アッ | プロ<br>ーガ<br>ブロ | ード対象ファイルが正しいことを確認して<br>あると、アッブロードができません。エラ<br>ードボタンを押下すると提出処理を行いま | くださし<br>一内容す<br>す。 |
|        |                   |                                           |               |          |             |       |      |   | 提出             | ŧ              | 様式の名称                                                             |                    |
|        |                   |                                           |               |          |             |       |      |   | :EA            | <u>Ā</u>       | 地球温暖化対策計画書提出書                                                     | 地动                 |
|        |                   |                                           |               |          |             |       |      |   | ÷22            | Ā              | 地球温暖化対策計画書                                                        | <u>地</u> 对         |
|        |                   |                                           |               |          |             |       |      |   |                |                | 地球温暖化対策計画書(非公表)                                                   | -                  |
|        |                   |                                           |               |          | _           |       |      |   | 原則必須           | 頁              | 特定温室効果ガス排出量算定報告書                                                  | 牥                  |
|        |                   |                                           | <b>≫</b> 新規提出 | ≫内容確認    | <b>》</b> 戻る |       |      |   |                |                | 削減量等算定シート                                                         | -                  |
|        |                   |                                           |               |          |             |       |      | _ |                | T              |                                                                   |                    |

※(3)の続き

| ■主な「エラー通知」と | と警告内容の一 | 覧 |
|-------------|---------|---|
|-------------|---------|---|

| 種類  | 内容                                                          | 対応                                  |    |  |
|-----|-------------------------------------------------------------|-------------------------------------|----|--|
| エラー | 様式が異なります。                                                   |                                     |    |  |
| エラー | シート構成が異なります。                                                |                                     |    |  |
| エラー | 取込対象外のバージョンです。                                              | 必ず修正してください                          |    |  |
| エラー | 申請等の種類が「地球温暖化対策計画書提出書」の場合、「その1」シート<br>で「指定相当」は選択できません。      |                                     |    |  |
| エラー | 申請等の種類が「指定相当地球温暖化対策計画書提出書」の場合、「その<br>1」シートで「指定相当」を選択してください。 |                                     |    |  |
| エラー | アップロードファイルの読み込みに失敗しました。ファイルが壊れている可能性があります。                  |                                     |    |  |
| エラー | ファイルが存在しません。ウィルスチェックにより隔離された可能性があります。                       | 再度、アップロードしてください。                    |    |  |
| 警告  | 東京都に報告済みの{O}と異なります。※{O}←項目名                                 |                                     |    |  |
|     | 例:東京都に報告済みの事業所名称と異なります。                                     |                                     |    |  |
| 藝生  | 電子申請受付時に選択した{O}と異なります。※{O}←項目名                              |                                     |    |  |
|     | 例:電子申請受付時に選択した提出年度と異なります。                                   | 内容を確認して、問題がなければそ<br>の手手アップロードしてください |    |  |
| 敬止  | {0}には電子申請受付時に選択した{1}の前年度の数値を入力してください。<br>※{0}{1}←項目名        |                                     |    |  |
|     | 例:算定対象年度には電子申請受付時に選択した提出年度の前年度の数値<br>を入力してください。             |                                     | 22 |  |

- (4)エラーの修正などでファイルの差し替えを行う場合、
   「アップロードファイルの変更・削除」ボタンを
   クリックします。
- (5)表示された①(4)の提出書類登録画面で、ファイル の追加・変更を行い、「アップロード」ボタンを クリックします。
- (6) 完了画面が表示されます。「③システムによる申請 書類の様式チェック」完了のメールが届くまで お待ちください。

| 提出内容確認             |                                                  |   |   |   |  |  |  |  |
|--------------------|--------------------------------------------------|---|---|---|--|--|--|--|
| 必須                 | Contraction of Contract and Provide Contract and |   |   |   |  |  |  |  |
| 原則<br>必須           | 点検表                                              | - | - | - |  |  |  |  |
|                    | 自動車点機表                                           | - | - | - |  |  |  |  |
|                    | 検証結果報告書                                          |   | - | - |  |  |  |  |
|                    | 医療施設に対する削減義務率の緩和措置に係<br>る確認書                     | - | - | - |  |  |  |  |
|                    | 特定テナント等地球温暖化対策計画書提出<br>書・計画書                     | - | - | - |  |  |  |  |
|                    | 特定テナント等地球湿暖化対策計画書掲出<br>書・計画書(非公表)                | - | - | - |  |  |  |  |
|                    | その他資料                                            |   | - | - |  |  |  |  |
| □ 提出完了の確認メールを送信しない |                                                  |   |   |   |  |  |  |  |
| » ア₂プロート ′ >> 戻る   |                                                  |   |   |   |  |  |  |  |

#### ⑥ 別送書類の提出

「紙で別送予定」とした書類(検証結果報告書、特定テナント等地球温暖化対策計画書等)が ある場合 → 該当の書類を郵送等にて提出してください。 ない場合 → 申請の手続きは終了です。「受付終了通知」のメールが送付されるのをお待ちください。

⑦以降の手順が完了するまでは受付終了となりませんのでご注意ください。

#### ⑦ 東京都による申請書類の確認

東京都にて、アップロードされた申請書類、別送された書類の確認を行います。

- 不備がない場合 → 「⑧受付終了通知」のメールが送付されます。
- 不備がある場合 → 「⑨差戻し通知」のメールが送付されます。

⑧ 受付終了通知

東京都による申請書類の確認が完了し、受付終了となった場合、以下のメールが送付されます。

タイトル: 【東京都環境局 総量削減義務と排出量取引制度】 電子申請受理状況報告 本文 : 東京都環境局が次の対象事業所様の電子申請提出を受付終了しました。 不備がある場合は相談窓口から連絡します。

オンライン提出の手順はこれで全て終了(申請書類一式の受付(収受))となります。 ※受付終了通知のメールは、④の「アップロード完了」後ではなく、⑧の「受付終了」後に送付されます。

9 差戻し通知

東京都による申請書類の確認により不備が見つかり、修正が必要な場合、以下のメール が送付されます。システムにログインし、「⑤エラー通知」と同様の手順で差戻し内容 を確認してください。

タイトル:【東京都環境局 総量削減義務と排出量取引制度】 雷子申請受理状況報告

本文 : 東京都環境局が次の対象事業所様の電子申請提出を差戻しました。 総量削減義務と排出量取引システムから、次のユーザ | Dでログインして御確認ください。

### 【参考URL】

総量削減義務と排出量取引システム トップページ https://www10.kankyo.metro.tokyo.lg.jp/CapAndTr ade/tradingaccount/auth/TpPage

### ■ 総量削減義務と排出量取引システムについて

https://www.kankyo.metro.tokyo.lg.jp/climate/large\_ scale/system\_top/

### 【お問合せ先】

- ・指定(相当)地球温暖化対策事業所、指定管理口座及び一般管理口座の連絡先を変更する場合は、速やかに下記相談窓口まで御連絡ください。
- その他、御質問、御相談等ございましたら、お気軽に下記相談窓口まで御連絡ください。

東京都環境局 気候変動対策部 総量削減課 「総量削減義務と排出量取引制度」相談窓口 新宿区西新宿 2-8-1 都庁第二本庁舎20階 南側 電話:03-5388-3438 E-mail:ondanka31@ml.metro.tokyo.jp